# SYNCHRONIZED NTP CLOCK

## USER GUIDE

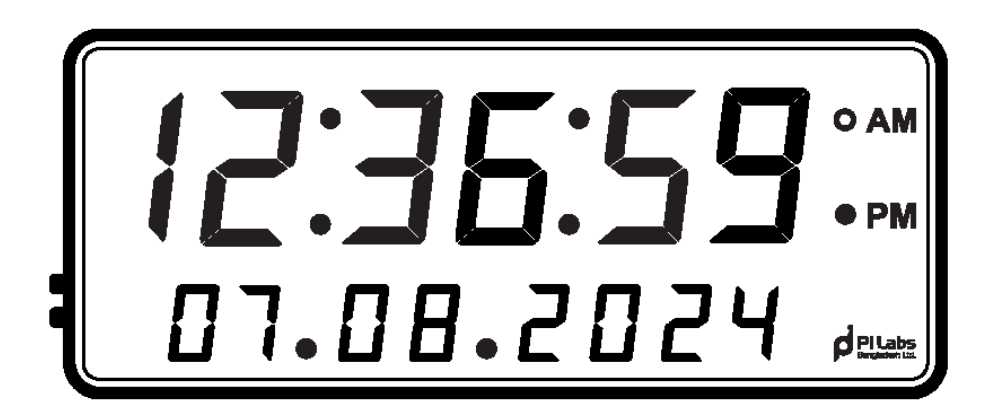

Developed by

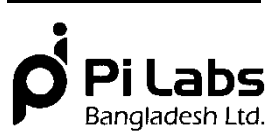

Marketed by

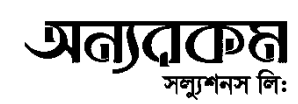

### **Table of Contents**

| SL No. | Content                         | Page No. |  |
|--------|---------------------------------|----------|--|
| 1.     | Introduction                    | 3        |  |
| 2.     | Product Overview                | 4        |  |
| 3.     | First-Time Setup                | 5        |  |
| 4.     | Reconfiguring a Connected Clock | 6        |  |
| 5.     | Changing Settings               | 6        |  |
| 6.     | Access Point Mode               | 8        |  |
| 7.     | Factory Reset                   | 8        |  |
| 8.     | Troubleshooting Guide           | 8        |  |
| 0      | Power Usage and Safety          | 8        |  |
| 9.     | Instructions                    |          |  |
| 10.    | Firmware or Software Updates    | 8        |  |
| 11.    | Device Warranty Policy          | 8        |  |
| 12.    | Contact Information and Support | 9        |  |

#### 1. Introduction

Introducing our Synchronize Clock – a perfect blend of aesthetics and functionality that brings accurate time measurement to the center of your environment. This clock is more than a mere timepiece; it's a statement of sophistication and efficiency.

#### Key Benefits of Synchronize Clock:

- Can solve the time-related compliance issue
- Specially designed for pharmaceuticals environment
- No master devices needed for time management
- Can take time from any NTP server
- 24/7 uninterrupted clocking operation
- Can add unlimited clocks in a network
- Easy configuration and installation
- Password protected

**Synchronized Accuracy:** Our clock is equipped with cutting-edge technology that ensures synchronization with the most precise time references. Say goodbye to lagging schedules and missed deadlines.

**Seamless Integration:** Designed for versatility, our Synchronize Clock seamlessly integrates into various environments, from corporate offices and healthcare facilities to educational institutions and manufacturing plants.

**Easy Readability:** The large, clear display makes it effortless to read the time from a distance, ensuring everyone in your space stays on track.

**Durable Design:** Crafted with high-quality materials, this clock is built to last. Its durability is matched only by its timeless aesthetic, making it a long-lasting addition to any setting.

Upgrade to our Synchronize Clock and experience the future of precise timekeeping. Elevate your space, improve efficiency, and make a lasting impression with a clock that defines punctuality and style.

This guide will help you set up and use the clock efficiently.

#### 2. Product Overview

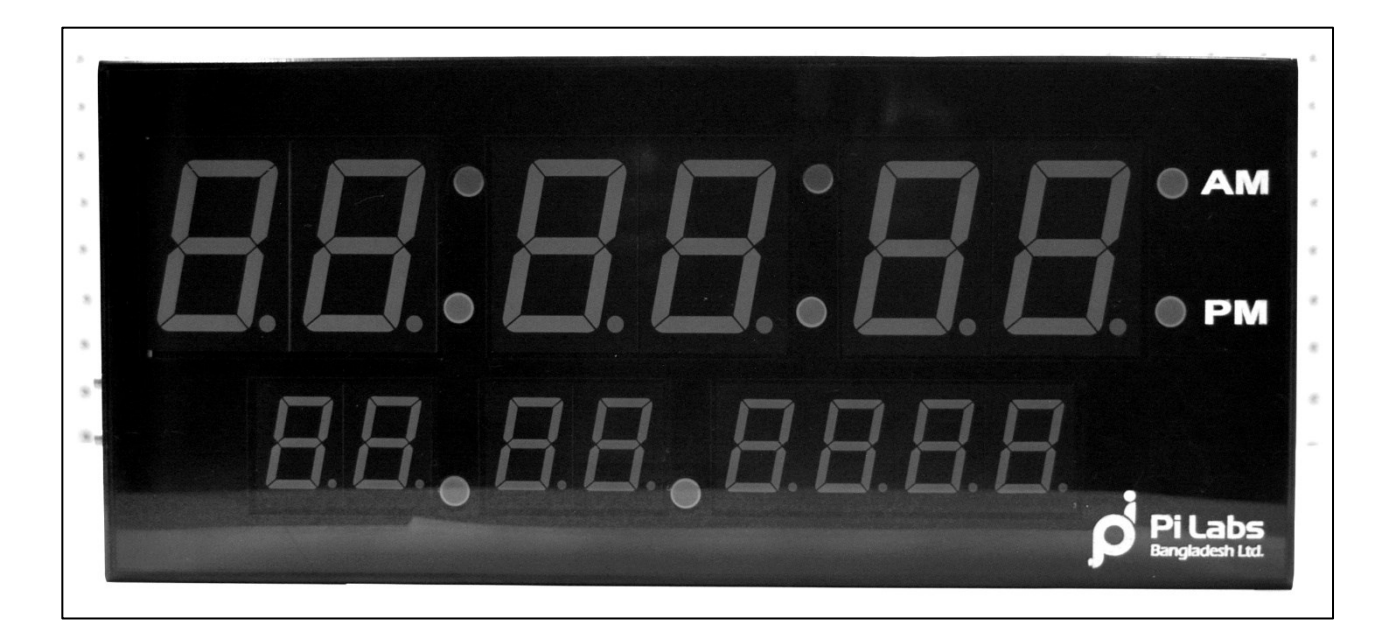

#### **Appearance:**

- The top six digits display time in 2**4-hour format as well as 12-hour format** with AM/PM indicators on the right side.
- The bottom eight digits displays the **date**.
- The side panel includes three LED lights, two buttons, and a power socket.

#### **LED Indicators and Buttons:**

#### LED Lights:

- **Red LED:** Power indicator.
- Green LED: Wi-Fi connection status.
- Yellow LED: NTP server synchronization status.

#### **Button Functions:**

- AP Mode Button: Enters Access Point Mode for Wi-Fi setup.
- Factory Reset Button: Resets the clock to factory settings.
- **DC Socket:** Plug in **12V DC 5A** center-positive power adapter.

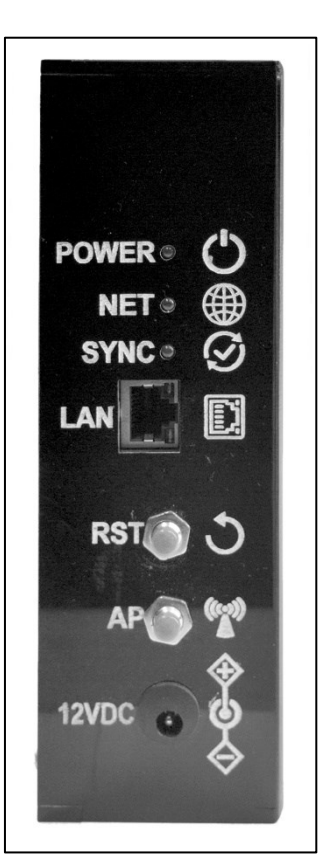

#### **LED Behavior and Meaning:**

| Yellow LED         | Green LED          | Status                                     |
|--------------------|--------------------|--------------------------------------------|
| OFF                | Rapid Blinking     | Clock in Access Point Mode                 |
| ON                 | Rapid Blinking     | Factory Reset Enabled                      |
| Blinking Twice per | Blinking Twice per | Time Synchronized, Wi-Fi Connected         |
| Second             | Second             |                                            |
| Blinking Once per  | Blinking Twice per | Time Not Synchronized, Wi-Fi Connected     |
| Second             | Second             |                                            |
| Blinking Once per  | Blinking Once per  | Time Not Synchronized, Wi-Fi Not Connected |
| Second             | Second             |                                            |
| Rapid Blinking     | ON                 | Cannot Synchronize from SNTP Server, Wi-Fi |
|                    |                    | Connected                                  |

#### 3. First-Time Setup

#### **Connecting to Web Interface**

- 1. Power on the clock.
- 2. The Green LED should blink while the Yellow LED remains off.
- 3. If LEDs show a different pattern, follow the **Access Point Mode** section.
- 4. Scan for Wi-Fi networks on your device and connect to **PiLabsSyncClock** using password: SyncClock.
- 5. Open a web browser and go to **192.168.4.1** to access the user interface.

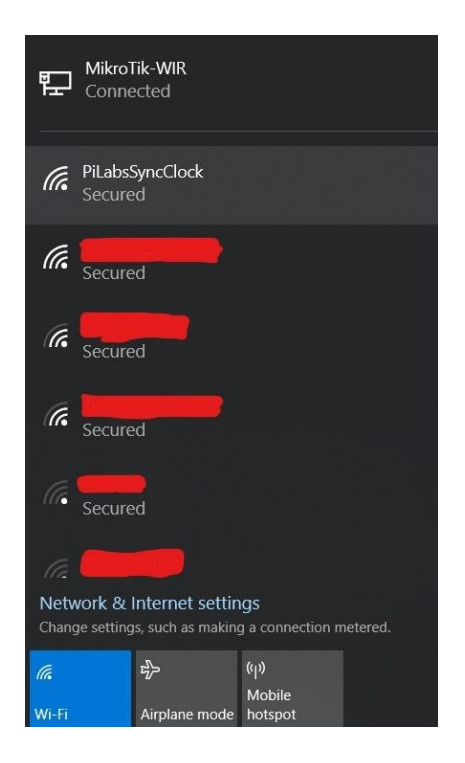

#### 4. Reconfiguring a Connected Clock

- 1. Find the clock's **IP address** from your router settings.
- 2. Open a web browser and go http://<IP\_Address>.
- 3. The user interface will appear.

#### 5. Changing Settings

#### **Changing Wi-Fi Network:**

- Access the user interface via a web browser.
- 2. Navigate to Change Wi-Fi Settings.
- 3. Enter your new Wi-Fi SSID and Password.
- 4. Default admin password: admin.
- 5. You will receive a success message after saving the changes.
- If you enter incorrect details, use Access
  Point Mode to reset.

| Synchronized Clock   |        |
|----------------------|--------|
| hange Wi-Fi settings |        |
| Enter WiFi SSID      |        |
| Enter WiFi Password  |        |
| Enter admin password |        |
|                      | Submit |

#### **Changing SNTP Server Address:**

- 1. Open the user interface.
- 2. Go to Change SNTP Server Address.
- Enter a valid NTP server address (domain name or IP).
- 4. Enter admin password and submit.

| lange sit  | IF SEIVEI AUUESS                             |
|------------|----------------------------------------------|
| Enter sNTF | e server address (Domain name or IP address) |
| Enter admi | in password                                  |
|            | Submit                                       |

#### **Tested NTP Servers:**

| Server              | Status |
|---------------------|--------|
| time.google.com     | Yes    |
| time.cloudflare.com | Yes    |
| time.facebook.com   | Yes    |
| time.apple.com      | Yes    |
| time.windows.com    | Yes    |
| bd.pool.ntp.org     | Yes    |

#### Changing Time Zone:

• Set the desired **time zone** in the user interface.

| GMT+12 : New Zealand Standard Time (NST) |  |
|------------------------------------------|--|
| Enter admin password                     |  |
| Submit                                   |  |

#### **Changing Format:**

• Choose between 12-hour or 24-hour format.

| 12 Hour clock.       |  |
|----------------------|--|
| Enter admin password |  |
| Submit               |  |

#### Changing Admin Password:

- Navigate to **Change Admin Password** in the interface.
- Enter a new password that meets security criteria.
- If forgotten, perform a Factory Reset.

| Enter old Password |   |  |
|--------------------|---|--|
| Enter new Password |   |  |
| Retype new Passwor | d |  |
|                    |   |  |

#### 6. Access Point Mode

- 1. Turn off the clock.
- 2. Press and hold the **AP Mode** button.
- 3. Power on the clock while holding the button.
- 4. Connect to PiLabsSyncClock with password: SyncClock.
- 5. Go to **192.168.4.1** in your browser.

#### 7. Factory Reset

- 1. Turn off the clock.
- 2. Press and hold **AP Mode and Factory Reset** buttons simultaneously.
- 3. Power on the clock while holding the buttons.
- 4. Release the buttons when the **Yellow LED stays ON**.
- 5. Reconnect to PiLabsSyncClock via Wi-Fi.

#### 8. Troubleshooting Guide

| Common Problems               | Basic Solution                                                       |
|-------------------------------|----------------------------------------------------------------------|
| Clock not connecting to Wi-Fi | Check internet connection, verify IP, re-<br>enter SSID and password |
| LED status appears abnormal   | Ensure IP settings are correct<br>(static/dynamic)                   |
| Time synchronization fails    | Choose a valid NTP server, check firewall settings                   |

#### 9. Power Usage & Safety Instructions

- Use the provided **12V DC 5A** adapter.
- Keep the clock away from water and extreme heat.
- Ensure stable power to prevent resets.

#### 10. Firmware & Software Updates

- Check for firmware updates from the manufacturer.
- Follow instructions provided by the **Solution Technical Team**.

#### 11. Device Warranty Policy

• Standard warranty and support policy will be followed.

#### **12. Contact Information & Support**

- Customer Support Phone: +8801708166077
- Email: info@oslorelco.com
- Website: www.onnorokomelectronics.com
- User Manual Download Link: <u>https://onnorokomelectronics.com/synchronize-clock/</u>